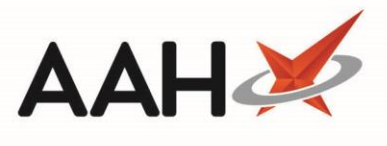

guidance

# Community Pharmacy Contractual Framework in ProScript Connect

| Contents                                                      |    |
|---------------------------------------------------------------|----|
| Community Pharmacy Contractual Framework in ProScript Connect | 1  |
| Background                                                    | 2  |
| Diabetes                                                      | 2  |
| Identifying Eligible Patients – Using Dispensing Alerts       | 2  |
| Identifying Eligible Patients – By Assigning Conditions       |    |
| Logging Audit/Check – Using PMR Record                        |    |
| Logging Audit/Check – Using Counselling Notes                 |    |
| Medicines Safety Audits (Lithium, Valproate and NSAIDs)       | 7  |
| Lithium                                                       | 7  |
| Identifying Eligible Patients – Using Dispensing Alerts       |    |
| Identifying Eligible Patients – By Assigning Conditions       |    |
| Logging Audit/Check – Using PMR Record                        | ð  |
| Logging Audit/Check – Using Counselling Notes                 | 0  |
| Sodium Valproate                                              |    |
| Identifying Eligible Patients – Osing Dispensing Alerts       |    |
| Logging Audit/Check – Using PMR Record                        | 10 |
| Logging Audit/Check – Using Counselling Notes                 | 10 |
| NSAIDs                                                        | 11 |
| Generating the NSAID Audit                                    |    |
| Asthma Domain Quality Criteria                                | 12 |
| Asthma Referral without Corticosteroid                        | 12 |
| Asthma Referral for Children Aged 5-15 years                  |    |
| Medicines Use Reviews (MUR) Changes                           | 14 |
| Target Group Prompts                                          | 14 |
| Target Group Selection                                        |    |
| NHS Community Pharmacist Consultation Service                 | 16 |
| Creating Shortcute                                            |    |
| oreating onoriculo                                            |    |

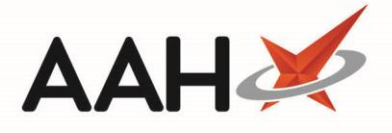

## Background

EMIS Health Community Pharmacy (EHCP) are currently reviewing changes that will be required to the ProScript Connect (PSC) application in response to the Community Pharmacy Contractual Framework (CPCF).

Until these enhancements are implemented, this guidance document will help assist pharmacy contractors in England to meet the requirements of the CPCF through PSC.

Full details can be found at: https://psnc.org.uk/services-commissioning/pharmacy-quality-scheme/

A list of important dates for 2019/2020 can be found here.

Prevention Domain Quality Criteria

#### Diabetes

The pharmacy must confirm that they have checked that all patients with diabetes, who presented from 1<sup>st</sup> October 2019 to 31<sup>st</sup> January 2020, have had foot and eye checks (retinopathy) in the last 12 months. The patient's response must be recorded in the PMR or an appropriate form/patient record; patients should be signposted/referred as appropriate.

This record should outline:

- The total number of patients who have had this intervention;
- The number that have not had one or either check in the last 12 months;
- Where a patient has been signposted/referred.

Further information can be found at: https://psnc.org.uk/pharmacy-quality-scheme-patients-with-diabetes/

# Identifying Eligible Patients – Using Dispensing Alerts

The user will be displayed with the following message when dispensing any preparations used to treat Type 1 or Type 2 diabetes. Users are encouraged to flag these patients with the prescription in order for the pharmacist to start discussions with the patient.

| DT Reimbursement Price: (90) £5.89 | Drug Information Patient Information                                                                                                    |  |
|------------------------------------|----------------------------------------------------------------------------------------------------|--|
| BNF Classification: 6.1.2.3 Other  | OUT of POCKET EXPENSES are NOT allowed.                                                                                                    |  |
| antidiabetic drugs                 | This is a DT Part VIIIA Category A drug. Cannot claim broken bulk unless the reimbursement price of the smallest pack size listed in the DT is equal to or more than £50.<br>PQS AUDIT ELIGIBILITY: Please note this patient may be eligible to meet the prevention domain quality criterion (annual foot check and eye screening). Please |  |
|                                    | Teler to the CFCL PQS requirements, ENGLAND ONEL.                                                                                                    |  |
| 90/90 Repaglinide 2mg tabs         |                                                                                                    |  |
|                                    |                                                                                                    |  |
|                                    |                                                                                                    |  |
|                                    |                                                                                                    |  |
|                                    |                                                                                                    |  |
|                                    |                                                                                                    |  |

Figure 1: Diabetes alert

#### Identifying Eligible Patients – By Assigning Conditions

EHCP suggests that the user assigns conditions where the patient has Type 1 or Type 2 diabetes. This can then be used to run reports by condition to identify eligible patients.

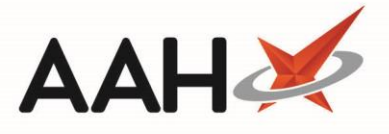

Note that the Condition must be assigned to the patient details before completing the dispensing process for the patient to appear on a report

- Access [F1 Patient Details] and navigate to the Other Information tab.
- Under the Conditions & Allergies section, select the [Add] drop-down button and select [F7 Conditions].
- In the Search field, enter in the condition and select it from the list:

| Title Miss Y                             |                                         | NHS No.                                            |                                        | Patient No.  |           |   |
|------------------------------------------|-----------------------------------------|----------------------------------------------------|----------------------------------------|--------------|-----------|---|
| First Name & CPCE                        |                                         | Desferred Name                                     | CPCE                                   | Tatient No.  |           |   |
| First Name CPCF                          |                                         | Preferred Name                                     |                                        |              |           |   |
| Middle Name                              |                                         | Date of Birth *                                    | 01/10/1980 15                          | Age 38 years | 11 months |   |
| Surname * Test                           |                                         | Gender *                                           | Female Y                               |              |           |   |
| Den 11 Other Life meeting D              |                                         |                                                    |                                        |              |           |   |
| sonal Details Other Information Document | s Services                              |                                                    |                                        |              |           |   |
| onditions & Allergies                    | 🕂 Add 🔻                                 | Profile and Characte                               | ristics                                |              |           |   |
|                                          |                                         | Housebound                                         |                                        | Large Print  |           |   |
| Add Condition                            |                                         |                                                    |                                        |              |           |   |
| [] t                                     |                                         |                                                    |                                        |              |           |   |
| a la puperrel                            |                                         |                                                    |                                        |              |           |   |
| Search DIABETES                          | ▼ X                                     |                                                    |                                        |              |           |   |
| Vpe 2 diabetes mellitus                  | <ul> <li>Illness and disease</li> </ul> |                                                    | (Codeld: 7858510                       | 00006110)    | Х         | ^ |
| Diabatas mallitus                        | <ul> <li>Endocrine, nutr</li> </ul>     | ritional, metabolic and i                          | (Codeld: 3987620                       | 19)          | С         |   |
| habetes mellitus                         | <ul> <li>Other endo</li> </ul>          | crine gland diseases                               | (Codeld: 2924650                       | 12)          | C1        |   |
| ype 1 diabetes mellitus                  | <ul> <li>Diabete</li> </ul>             | es mellitus                                        | (Codeld: 1215890                       | 10)          | C10       |   |
| ype II diabetes mellitus                 | ▲ Type                                  | e 2 diabetes mellitus                              | (Codeld: 1977610                       | 14)          | C10F      |   |
| lon-insulin dependent diabetes mellitus  |                                         | Type 2 diabetes mellitu<br>Type 2 diabetes mellitu | . (Codeld: 9140310<br>(Codeld: 0140510 | 00006118)    | C 10F0    |   |
| von-insuin dependent diabetes meintus    | —                                       | Type 2 diabetes mellitu<br>Type 2 diabetes mellitu | (Codeld: 9140310<br>(Codeld: 0140710   | 00006115)    | C10F1     |   |
| nsulin treated Type 2 diabetes mellitus  |                                         | Type 2 diabetes mellitu                            | . (Codeld: 2925770                     | 16)          | C10F3     |   |
| nsulin dependent diabetes mellitus       |                                         | Type 2 diabetes mellitu                            | . (Codeld: 2925790                     | 18)          | C10F4     |   |
| VIFamily history of diabetes mellitus    |                                         | Type 2 diabetes mellitu                            | (Codeld: 2925830                       | 18)          | C10F5     |   |
| a manufactory of diabetes mentus         | ·                                       | Type 2 diabetes mellitu                            | . (Codeld: 9141510                     | 00006112)    | C10F6     |   |
| Type 2 diabetes mellitus                 |                                         | Type 2 diabetes mellitu                            | . (Codeld: 2925900                     | 11)          | C10F7     |   |
| 76                                       | $\sim$                                  | Reaven's syndrome                                  | (Codeld: 3560800                       | 17)          | C10F8     | ~ |
| Type I diabetes mellitus                 |                                         |                                                    |                                        |              |           | _ |
| ype I diabetes mellitus                  |                                         |                                                    |                                        | 1 E10 C-     | loct Y C. |   |

Figure 2: Add Conditions

- Once saved to the PMR, users can use the Patient/Drug Use report to filter by condition
  - Remember to filter by the appropriate date period

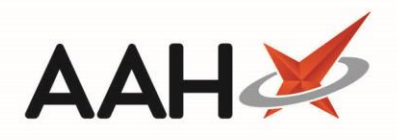

| ProScript Connect ▼<br>27 September 2019 09:33 | Search (CTRL+S) • • •                                                                                                    | [θ] + □ Responsible Pharmac                                | ist Sign In   User supervisor 🕂 🗕 🖉 🗙 |
|------------------------------------------------|----------------------------------------------------------------------------------------------------|------------------------------------------------------------|---------------------------------------|
| My shortcuts 🛛 🕂                               |                                                                                                    |                                                            |                                       |
| Redeem Owings                                  | Search Patient / Drug Ose                                                                                                    |                                                            |                                       |
| F2<br>Reprints<br>F6                           | Templates           Vertical and the second second s | Coptions     Determine Exclude Redeemed Items              | Printing Details                      |
| Overdue Scripts<br>F8                          | From 29/06/2019 To 27/09                                                                                                    | /2019                                                      | Drug Drug Dosage Instructions         |
| MDS F11                                        | Prescription Types F2 - Edit                                                                                                    | Drug Details   Prescribed Drugs  Dispensed Drugs           | Einal Price                           |
| MDS Prep<br>F9                                 | All O NHS O Non-NHS Veterinary                                                                                                    | Prescribed     And Or     F6 - Add     Categories     Edit | Prescription Type                     |
| MDS Scripts Due                                | FP10 ×                                                                                                    |                                                            | Prescription Source                   |
| SDM<br>Ctrl M                                  | Dental X<br>Private X<br>Community/Practice Nurse X                                                                                                    |                                                            | Treatment Type                        |
| Script Q                                       | Nurse Independent X                                                                                                    | No drug selected No category selected                      | ✓ Patient Name                        |
| ETD                                            | Pharmacist Independent X                                                                                                    |                                                            | Address / Nursing Home                |
| Ctrl E                                         | Nurse Supplementary                                                                                                    |                                                            | Date of Birth                         |
| Ordering                                       | ✓ Conditions                                                                                                    |                                                            | Carer / Owner                         |
| 5tock                                          | T Add                                                                                                    |                                                            | NHS Number                            |
| Stock                                          | Conditions (1)                                                                                                    | Winimum Cost 2 0.00 Dispensed more than unres              | Medical Conditions                    |
| Sonar                                          | Diabetes mellitus X                                                                                                    | C Patient Demographics 🖲 Human 💿 Animal                    | Additional Services                   |
| RharmOutcomor                                  |                                                                                                    | ET . Add . a Additional Services E4 . Edit Surtam X .      | Profile and Characteristics           |
| Ctrl F1                                        | Allergies (0)                                                                                                    | - Controllar Services r4 - cont system                     | Ethnicity                             |
|                                                |                                                                                                    |                                                            | Email Specier                         |
|                                                | Others (0)                                                                                                    | No human calented No additional service selected           | species                               |
|                                                | 5005 (0) V                                                                                                    |                                                            | ✓ Prescriber Name                     |

Figure 3: Filtering Patient/Drug Use report by condition

| Report P              | review                        |                                                                                             |                                                | - |      | × |
|-----------------------|-------------------------------|---------------------------------------------------------------------------------------------|------------------------------------------------|---|------|---|
| $  \leftrightarrow  $ | × ♂ 🖂 ◀ 1 of 1 ►              |                                                                                             |                                                |   |      | Ţ |
|                       | Patier<br>Total No. of Patie  | nt/Drug Use Report (From: 29/06/<br>nts: 1 Total No. of Prescribers: 1<br>TEST. CPCF (Miss) | /2019 to: 27/09/2019)<br>Total No. of Drugs: 1 |   |      |   |
|                       | Medical Conditions:           | Diabetes mellitus                                                                           |                                                |   |      |   |
|                       | Quantity:<br>Prescriber Name: | 90.000<br>TEST, Emis                                                                        | PMR Date: 27/09/2019                           | • |      |   |
|                       |                               |                                                                                             |                                                |   |      | - |
|                       |                               |                                                                                             | •                                              |   | 100% | • |

Figure 4: Patient/Drug Use report by condition

# Logging Audit/Check – Using PMR Record

Users will be able to add the following record to the PMR to record that the audit has been carried out for the patient. The dosage instructions can be used to complete details of the interaction with the patient.

This does increment script figures in the Script Counts report so users need to consider this if they use this report.

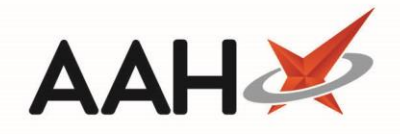

| Dispense New Prescription Item on FP10 Prescription |                            |                         |  |  |  |  |
|-----------------------------------------------------|----------------------------|-------------------------|--|--|--|--|
|                                                     | PQS Diabetes               | 🗸 🗙 🚺 Add Own Drug      |  |  |  |  |
| Select Prescribed Item  Selecting prescribed item   | Results                    |                         |  |  |  |  |
|                                                     | F2 PQS Audit: Diabetes     | BRAND                   |  |  |  |  |
| Enter Quantity                                      |                            |                         |  |  |  |  |
|                                                     |                            |                         |  |  |  |  |
| Enter Dosage Information                            |                            |                         |  |  |  |  |
| 5                                                   |                            |                         |  |  |  |  |
|                                                     |                            |                         |  |  |  |  |
| Back                                                | Show Dispensible Items 🧉 🕹 | ✓ F10 - Select X Cancel |  |  |  |  |

Figure 5: PMR Record for diabetes patients

Users can then run the Patient/Drug Use report to identify patients for whom the audit has been carried out. When printing the report, include the dosage instructions to allow for all details to be consolidated.

| 27 September 2019 09:38                     | Search (CTRL+S) • • • • • • • • • • • • • • • • • • •                                                                                                    | cist Sign In   User supervisor 🗕 🗕 🖉 🗙                                                           |
|---------------------------------------------|----------------------------------------------------------------------------------------------------|--------------------------------------------------------------------------------------------------|
| My shortcuts 🔸                              |                                                                                                    |                                                                                                  |
| Redeem Owings                               | Search Patient/ Drug Use X                                                                                                    |                                                                                                  |
| F2<br>Reprints<br>F6                        | Templates         Date Range         Options           ✓ Save As                                                                                                    | Printing Details<br>V Prescribed V Dispensed                                                     |
| Overdue Scripts<br>F8                       | v         From         29/06/2019         15         To         27/09/2019         15                                                                                                    | Drug     Dosage Instructions                                                                     |
| MDS F11<br>MDS Prep F9<br>MDS Scripts Due   | Image: Construction Types     F2 - Edit       Image: Construction Types     F2 - Edit       Image: Construction Types     Image: Construction Types       Image: Construction Types     Image: Construction Types       Image: Construc | Cost<br>Final Price<br>Prescription Type<br>Exemption<br>Prescription Source<br>Testiment Type   |
| Ctrl M<br>Script Q<br>ETP<br>Ctrl E         | Community/Practice Nurse     Report Preview     - □ ×       Nurse Independent     I or 1 ▷ ▷ ℝ □ □     □       Optimetrist Independent     I or 1 ▷ ▷ ℝ □ □     □                                                                                                    | Patient Name Address / Nursing Home Date of Birth Saw                                            |
| Ordering<br>F7<br>Stock<br>Sonar<br>Ctrl F2 | Conditions                                                                                                    | Carer / Owner Carer / Owner NHS Number Medical Conditions Additional Services                    |
| PharmOutcomes<br>Ctrl F1                    | No conditions or allergies selected     Prescribed Drug:     PQS Audit: Diabetes       Dispensed Drug:     PQS Audit: Diabetes (1)       Dosage:     Add details of the audit/consultation to the dosage instructions       Quantity:     1.000       Prescriber Name:     TEST, Emis                                                                                                    | Frome and Characteristics     From and Characteristics     Email     Species     Preserview Name |
|                                             |                                                                                                    | Address Report Title                                                                             |
|                                             |                                                                                                    |                                                                                                  |

Figure 6: Filtering Patient/Drug Use report by PMR record

#### Logging Audit/Check – Using Counselling Notes

Alternatively, users can record counselling notes to the PMR to record that the audit has been carried out.

- From the patient's PMR, select the [Counselling Notes] option;
- Select [F1 Add Note] and complete the details.

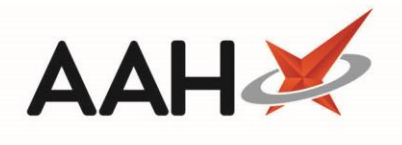

| ProScript Connect ▼<br>27 September 2019 09:43 | Search (CTRL+S)                                        | • ۹ (i)                                                     | (II)   🖪   Responsible Pharmacist Sign In   User supervisor 🛻 🚽 🥃 🗙                                                                                                    |
|------------------------------------------------|--------------------------------------------------------|-------------------------------------------------------------|----------------------------------------------------------------------------------------------------|
| My shortcuts +                                 | Search TEST, CPCF (Miss) ×                             |                                                             |                                                                                                    |
| Reprints                                       | TEST, CPCF (Miss)     Test House Test Street, WD24 4WH | DOB 01 Oct 1980 NHS No<br>Age 38 years 11 months EPS Status | DRMALE) DOWNE (* 🔨                                                                                                    |
| Overdue Scripts<br>F8                          | Patient Medication Record Patient S                    | Summary View Compliance                                     | *                                                                                                    |
| MDS F11                                        | F1 Patient F2 Rx T E3 Pro                              | oduct - F4 Repeat F5 Bag                                    | F6 Next + F7 Change F8 Last F9 Label                                                                                                    |
| MDS Prep<br>F9                                 | Details Type Cho                                       | oice Request Label                                          |                                                                                                    |
| MDS Scripts Due                                | Additional Endorsements Stock Ca                       | Edit Warnings Vominate io M                                 | Pharmacy P13 • Restrictions Record Measurements • Incident Report • Counseling Notes (b) Interventions Record Measurements •                                                                                                    |
| SDM<br>Ctrl M                                  | EP10                                                   | Counselling Notes                                           | - = x                                                                                                    |
| Script Q                                       | ENTER - Add New Item                                   | 🕂 F1 - Add Note 🖋 F2 - Edit Select                          | ed Note 🖶 F3 - Print With Patient Data 🖶 F4 - Print as Anonymous Patient                                                                                                    |
| ETP<br>Ctri E                                  | → 1) PQS Audit: Diabetes 27/09/201                     | Automotically show Counselling No     Filters               | tes for this patient                                                                                                    |
| Ordering<br>F7                                 | <ul> <li>2) Repaglinide 2mg tabs 27/09/20</li> </ul>   | Period All Dates                                            | ✓ Patient Search Patient ▼ Q                                                                                                    |
| Stock                                          |                                                        | From Select a date 15 To                                    | Select a date 🛐 Search Description and Action Wild Search 👻 🔍 🗔 Show Deleted                                                                                                    |
| Sonar<br>Ctri F2                               |                                                        | Date Modified Description                                   | Add New Counselling Note                                                                                                    |
| PharmOutcomes<br>Ctrl F1                       |                                                        |                                                             |                                                                                                    |
|                                                |                                                        |                                                             | ▲ Test House Test Street, WD24 4WH Age 38 years 11 months EPS Status ● DUMANT A                                                                                                    |
|                                                |                                                        |                                                             | Description:                                                                                                    |
|                                                |                                                        |                                                             | PQS Prevention Domain Criteria                                                                                                    |
|                                                |                                                        |                                                             | at a state of the state of the |
|                                                |                                                        |                                                             | • • • • • • • • • • • • • • • • • • •                                                                                                    |
|                                                |                                                        |                                                             |                                                                                                    |
|                                                | Showing 12 months. Press Alt+S To Sho                  | Description                                                 | Checked that patient is having regular eye and foot checks - patient has confirmed DUMMY                                                                                                    |
|                                                | Quantity Dispensed Product Choice                      |                                                             |                                                                                                    |
|                                                |                                                        |                                                             | months                                                                                                    |
|                                                |                                                        |                                                             | 27/09/2019                                                                                                    |
|                                                | Drug Statistics (Concolidated)                         |                                                             | □ Note Deleted ✓ F10 - Save X Cancel                                                                                                    |
|                                                | By Family  Sep Aug Jul Jun                             |                                                             | Patient Id: 60382 Prescription Collection                                                                                                    |
|                                                | Max Day<br>Month Total                                 |                                                             | Circular vad 2<br>Due in 0<br>Weinsater                                                                                                    |
|                                                | Forms                                                  |                                                             | Suggested Lil. 0                                                                                                    |

Figure 7: Adding Counselling Notes

From the ProScript Connect menu, under Patients, select Counselling Notes to open the manager. From the manager, users can filter the results to print reports – with or without patient details.

| ProScript Connect<br>27 September 2019 0 | ct ▼<br>19:45                     | Search (CTRL+S                                                                                             | i) <del>-</del> Q   | 0                          |                                                                          |                                                                                    | $[H_{5}^{a} \mid \mathbf{II} \mid$ Responsible Pharmacist Sign In   User supervi | sor 🕂 🗕 🖉 🗙 |  |
|------------------------------------------|-----------------------------------|----------------------------------------------------------------------------------------------------|---------------------|----------------------------|--------------------------------------------------------------------------|------------------------------------------------------------------------------------|----------------------------------------------------------------------------------|-------------|--|
| My shortcuts                             | Sarch Councellion Noter Manager X |                                                                                                    |                     |                            |                                                                          |                                                                                    |                                                                                  |             |  |
| Redeem Owings                            |                                   | Search Counseiing Notes Manager                                                                            |                     |                            |                                                                          |                                                                                    |                                                                                  |             |  |
| Reprints                                 | F2                                | + F1 - Add Note 🖉 F2 - Edit Selected Note 🖶 F3 - Print With Patient Data 🖶 F4 - Print as Anonymous Patient |                     |                            |                                                                          |                                                                                    |                                                                                  |             |  |
| hephilo                                  | F6 Filters                        |                                                                                                    |                     |                            |                                                                          |                                                                                    |                                                                                  |             |  |
| Overdue Scripts                          | F8                                | Period All Dates                                                                                           |                     | ∼ Patient Sei              | arch Patient                                                             |                                                                                    | <b>→</b> Q,                                                                      |             |  |
| MDS                                      | F11                               | From Select a d                                                                                            | date 15 To Select a | date 15 Search Sea         | arch Description and Action                                              |                                                                                    | Search 🔻 🔍 🔲 Show Deleted                                                        |             |  |
| MDS Prep                                 | 50                                | Date Modified                                                                                              | Patient             | Description                |                                                                          |                                                                                    | Action Taken                                                                     |             |  |
| MDS Scripts Due                          | 13                                | 27/09/2019 09:44                                                                                           | TEST, CPCF (Miss)   | PQS Prevention Domain Crit | teria                                                                    | Checked that patient is having regular eye and foot checks - patient has confirmed |                                                                                  |             |  |
| SDM                                      |                                   | Description:                                                                                               |                     |                            | Action Taken:                                                            |                                                                                    | TEST, CPCF (Miss)                                                                | DUMMY       |  |
| Script Q                                 | IT IN                             | PQS Prevention Domain Criteria                                                                             |                     |                            | Checked that patient is having regular eye and foot checks - patient has | Test House Test Street, WD24 4WH                                                   |                                                                                  | EXEMPT (F)  |  |
| ETP                                      |                                   |                                                                                                    |                     |                            | Commed                                                                   |                                                                                    | Conditions & Allergies (1)                                                       |             |  |
| c c                                      | tri E                             |                                                                                                    |                     |                            |                                                                          | ſ                                                                                  | Diabetes mellitus                                                                | 27/09/2019  |  |
|                                          |                                   |                                                                                                    |                     |                            |                                                                          |                                                                                    |                                                                                  |             |  |

Figure 8: Counselling Notes Manager

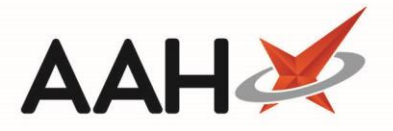

#### Medicines Safety Audits (Lithium, Valproate and NSAIDs)

#### Lithium

On the day of the declaration, the pharmacy must have completed a lithium audit, **over three consecutive months**, aligned with requirements of the NPSA alert on lithium. Where a pharmacy has no patients that have had lithium dispensed in the previous three months, the contractor must complete a safety audit of patients prescribed one of the following medicines instead, in the following order of preference: either **methotrexate**; **amiodarone**; or **phenobarbital**.

## **Identifying Eligible Patients – Using Dispensing Alerts**

The user will be prompted with the following alert when dispensing any lithium preparations. Users are encouraged to print this to a label and place the label with the prescription in order for the pharmacist to start discussions with the patient.

| Flashes Alert | - 🗆 🗙                                                                                                    |
|---------------|----------------------------------------------------------------------------------------------------|
|               | ITHIUM AWARENESS:Continuity of brand is essential.Ensure patient<br>s having regular blood tests and results are within range.Counsel<br>he patient of possible drug interactions with OTC products.<br>PQS AUDIT ELIGIBILITY: Please note this patient may be eligible to<br>ake part in a medicines safety audit. Please refer to the CPCF audit<br>equirements and/or speak to the patient to confirm eligibility.<br>ENGLAND ONLY. |
|               | 🖶 F2 - Print and Confirm                                                                                                    |

Figure 9: Lithium alert

#### Identifying Eligible Patients – By Assigning Conditions

EHCP suggests that the user assigns conditions where lithium is used as a treatment:

- Treatment and prophylaxis of mania;
- Treatment and prophylaxis of bipolar disorder;
- Treatment and prophylaxis of recurrent depression;
- Treatment and prophylaxis of aggressive or self-harming behaviour.

This can then be used to run reports by condition to identify eligible patients.

Please refer to the Identifying Eligible Patients - By Assigning Conditions section under Diabetes for details on how to carry this out.

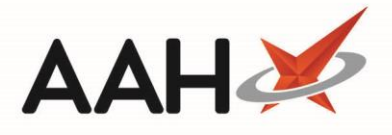

# Logging Audit/Check – Using PMR Record

Users will be able to add a "PQS Audit: Lithium" record to the PMR to record that the audit has been carried out for the patient. The dosage instructions can be used to complete details of the interaction with the patient.

| Dispense New Prescription Item on FP10 Prescription – 🗖 🗙                     |                            |                         |  |  |  |  |  |
|-------------------------------------------------------------------------------|----------------------------|-------------------------|--|--|--|--|--|
|                                                                               | PQS Audit Lithium          | 🗸 🗙 🚺 Add Own Drug      |  |  |  |  |  |
| <ul> <li>Select Prescribed Item</li> <li>Selecting prescribed item</li> </ul> | Results                    |                         |  |  |  |  |  |
|                                                                               | F2 PQS Audit: Lithium      | 4 BRAND                 |  |  |  |  |  |
| Enter Quantity                                                                |                            |                         |  |  |  |  |  |
|                                                                               |                            |                         |  |  |  |  |  |
| Enter Dosage Information                                                      |                            |                         |  |  |  |  |  |
| <b>_</b>                                                                      |                            |                         |  |  |  |  |  |
|                                                                               |                            |                         |  |  |  |  |  |
| Back                                                                          | Show Dispensible Items 🧉 👗 | ✓ F10 - Select X Cancel |  |  |  |  |  |

Figure 10: PMR Record for Lithium Patients

Users can then run the Patient/Drug Use report to identify patients for whom the audit has been carried out. When printing the report, include the dosage instructions to allow for all details to be consolidated.

Please refer to the Logging Audit/Check – Using PMR Record section under Diabetes for details on how to carry this out.

# Logging Audit/Check – Using Counselling Notes

Alternatively, users can record counselling notes to the PMR to record that the audit has been carried out for the patient.

Please refer to the Logging Audit/Check – Using Counselling Notes section under Diabetes for details on how to carry this out.

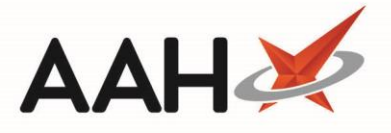

# Sodium Valproate

On the day of the declaration, the pharmacy must have completed a valproate safety audit, **over three consecutive months** for all girls and women of childbearing potential who have had valproate dispensed from the pharmacy.

# Identifying Eligible Patients – Using Dispensing Alerts

The user will be prompted with the following alert when dispensing any sodium valproate preparations. Users are encouraged to print this to a label and place the label with the prescription in order for the pharmacist to start discussions with the patient.

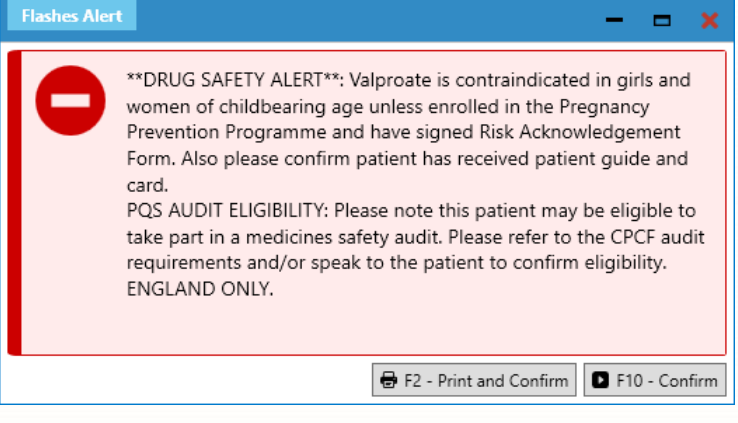

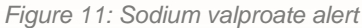

# Identifying Eligible Patients – By Assigning Conditions

EHCP suggests that the user assigns conditions where valproate is used as a treatment:

- All forms of epilepsy;
- Migraine Prophylaxis;
- Mania.

This can then be used to run reports by condition to identify eligible patients.

Please refer to the Identifying Eligible Patients - By Assigning Conditions section under Diabetes for details on how to carry this out.

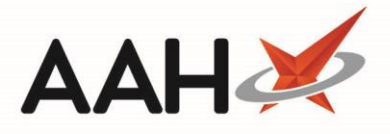

# Logging Audit/Check – Using PMR Record

Users will be able to add the following record to the PMR to record that the audit has been carried out for the patient. The dosage instructions can be used to complete details of the interaction with the patient.

| Dispense New Prescription Item on FP10 Prescription - |                                |                         |  |  |  |  |
|-------------------------------------------------------|--------------------------------|-------------------------|--|--|--|--|
|                                                       | PQS Sodium Valproate           | ✓ X (1) Add Own Drug    |  |  |  |  |
| Select Prescribed Item  Selecting prescribed item     | Results                        |                         |  |  |  |  |
|                                                       | F2 PQS Audit: Sodium Valproate | 4 BRAND                 |  |  |  |  |
| Enter Quantity                                        |                                |                         |  |  |  |  |
|                                                       |                                |                         |  |  |  |  |
|                                                       |                                |                         |  |  |  |  |
| Enter Dosage Information                              |                                |                         |  |  |  |  |
|                                                       |                                |                         |  |  |  |  |
| Back                                                  | Show Dispensible Items 🧉 👗     | ✓ F10 - Select X Cancel |  |  |  |  |

Figure 12: PMR Record for sodium valproate patients

Users can then run the Patient/Drug Use report to identify patients for whom the audit has been carried out. When printing the report, include the dosage instructions to allow for all details to be consolidated.

Please refer to the Logging Audit/Check - Using PMR Record section under Diabetes for details on how to carry this out.

# Logging Audit/Check – Using Counselling Notes

Alternatively, users can record counselling notes to the PMR to record that the audit has been carried out for the patient.

Please refer to the Logging Audit/Check – Using Counselling Notes section under Diabetes for details on how to carry this out.

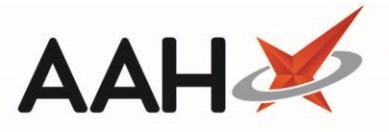

#### NSAIDs

On the day of the declaration, the pharmacy must repeat the updated audit of NSAIDs and gastroprotection undertaken as part of the QPS for the February 2019 review point.

#### Generating the NSAID Audit

The guidance below outlines the recommendations for generating the reports required in ProScript Connect:

- First, access the Prescriptions Report from the ProScript Connect menu and set the date filter for the specific time interval.
- Under the "Prescribed Item" filter, enter the term "Diclofenac" to display all instances when any Diclofenac preparation was prescribed.
- Export this list to Excel.
- Next, access the Patient / Drug Use Report (PDUR) from the ProScript Connect menu.
- Using the patients that appeared in the Prescriptions Report:
  - Select the Patient Demographics checkbox, and then the Humans checkbox.
  - Add each patient that appeared in the Prescriptions Report.
  - Select the Age Between checkbox and set the age range from 65 to 120 years.
- Then select the following Printing Details:
  - Prescribed Drug
  - Dispensed Drug
  - Patient Name
  - Address / Nursing Home
  - Date of Birth
- Export the report to Excel.
- In Excel, use the features to filter out the items that are NSAIDs or COX 2 inhibitors and then review each patient individually (via their PMR) to assess whether they are co-prescribed a gastro-protective medicine.

Repeat the steps above all other NSAIDs and COX 2 inhibitors. Remember to consider brand names as well.

**NOTE**: This was the advice given for the previous audit, however, users can add the following PMR record and search for this, instead of each drug name:

| tem on FP10 Prescription   | ×                                                                 |
|----------------------------|-------------------------------------------------------------------|
| PQS NSAIDs                 | 🗸 🗙 🚺 Add Own Drug                                                |
| Results                    |                                                                   |
| F2 PQS Audit: NSAIDs       | 6 BRAND                                                           |
|                            |                                                                   |
|                            |                                                                   |
|                            |                                                                   |
|                            |                                                                   |
|                            |                                                                   |
|                            |                                                                   |
| Show Dispensible Items 🧉 🕹 | ✓ F10 - Select 🗙 Cancel                                           |
|                            | PQS NSAIDs  Results  F2 PQS Audit: NSAIDs  Show Dispensible Items |

Figure 13: PMR Record for NSAID patients

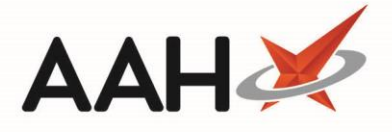

# Asthma Domain Quality Criteria

On the day of the declaration, the pharmacy can show evidence that patients with asthma, for whom more than 6 short-acting bronchodilator inhalers were dispensed without any corticosteroid inhaler within a 6-month period have, since the last QPS review point (i.e. 15th February 2019), have been referred to an appropriate healthcare professional for an asthma review.

Contractors must also evidence that they have ensured that all children aged 5-15 years old prescribed an inhaled corticosteroid for asthma have a spacer device where appropriate in line with NICE TA38 and have a personalised asthma action plan. The pharmacy must be able to show that they have referred patients with asthma to an appropriate healthcare professional where this is not the case.

Further information can be found at: https://psnc.org.uk/pharmacy-guality-scheme-asthma-referrals/

#### Asthma Referral without Corticosteroid

The guidance below outlines the recommendations for generating the reports required in ProScript Connect:

- From the ProScript Connect menu, selecting Report Builder.
- From the Report Builder, select the SYSTEM report named QPS: Asthma Referral Report.
- Select the [F10 Run Selected Report] button to open the report in a new tab.
  - The filters are automatically set for the previous 6 months and can be adjusted if required.
- Export the report to Excel

|   | 🗄 🍤 - 🖓 - AutoSave 💽 👔                                     | \$ ++ ⊞ <del>-</del>                                                                               |                      | QPSRepor    | t_190926_12              | 1533_QPS_Report.xlsx - Excel              |              |        | (                |               |        |               |                              | æ                                            | 2-94         | o >    | k |
|---|------------------------------------------------------------|----------------------------------------------------------------------------------------------------|----------------------|-------------|--------------------------|-------------------------------------------|--------------|--------|------------------|---------------|--------|---------------|------------------------------|----------------------------------------------|--------------|--------|---|
| I | File Home Insert Draw                                      | Home Insert Draw Page Layout Formulas Data Review View Help Team $ ho$ Tell me what you want to do |                      |             |                          |                                           |              |        |                  |               |        |               |                              |                                              |              |        |   |
| F | Calibri<br>Calibri<br>Calibri<br>B I U<br>S Format Painter | • 11 • A^ A <sup>*</sup> = = = ≫••<br>• ⊡ • <u>◇</u> • <u>A</u> • = = = = = =                      | ab Wrap Text G       | eneral      | *<br>0 _00 Co<br>0 →0 Fo | Inditional Format as<br>matting * Table * | Bad<br>Calcu | lation | Good<br>Check Ce | -<br>▼<br>211 | Insert | Delete Format | ∑ Auto<br>↓ Fill •<br>♦ Clea | oSum * <mark>A</mark><br>, Z<br>se<br>ir* Fi | ort & Find & | )<br>% |   |
|   | Clipboard 5                                                | Font 🕞 Alignm                                                                                      | ent 🕫                | Number      | ra l                     |                                           | Styles       |        |                  |               |        | Cells         |                              | Editing                                      | ,            |        | ^ |
| В | 89 ▼ : × √ f <sub>x</sub>                                  | v : X v k                                                                                          |                      |             |                          |                                           |              |        |                  |               |        |               |                              |                                              |              |        |   |
|   | A                                                          | В                                                                                                  | C D                  | E           | F                        | G                                         | н            | 1.1    | J                | к             | L      | м             | N                            | 0                                            | Р            | Q      |   |
| 1 | Name                                                       | Address                                                                                            | DoB NHS No.          | Contact No. | Prescriber               | Surgery                                   |              |        |                  |               |        |               |                              |                                              |              |        |   |
| 2 | STOBBART, THELMA HAYLEIGH (Ms)                             | CARLTON AVENUE, CLEVELAND, TS22 5HU,                                                               | 14/07/1978 945353263 | N/A         | GANESH, T                | VERNON STREET MEDICAL CTR                 |              |        |                  |               |        |               |                              |                                              |              |        |   |
| 3 |                                                            |                                                                                                    |                      |             |                          | Total Patients: 1                         |              |        |                  |               |        |               |                              |                                              |              |        |   |
| 4 |                                                            |                                                                                                    |                      |             |                          |                                           |              |        |                  |               |        |               |                              |                                              |              |        |   |

Figure 14: PQS Asthma referral report

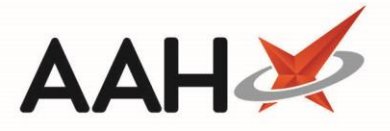

# Asthma Referral for Children Aged 5-15 years

The guidance below outlines the recommendations for generating the reports required in ProScript Connect:

- From the ProScript Connect menu, selecting Report Builder.
- From the Report Builder, select the SYSTEM report named QPS: Asthma Referral Report for Children Aged 5-15 Years.
- Select the [F10 Run Selected Report] button to open the report in a new tab.
  - The filters are automatically set for the previous 6 months and can be adjusted if required.
- Export the report to Excel

**Note** that this report will only check for a spacer based on the time period selected. If the spacer device is not present in the PMR history within that period of time, the report will show that the patient has not had a spacer device and will appear with a No Spacer Device tag. We recommend that users check the full PMR history – or with the patient – to confirm if a spacer device has previously been prescribed.

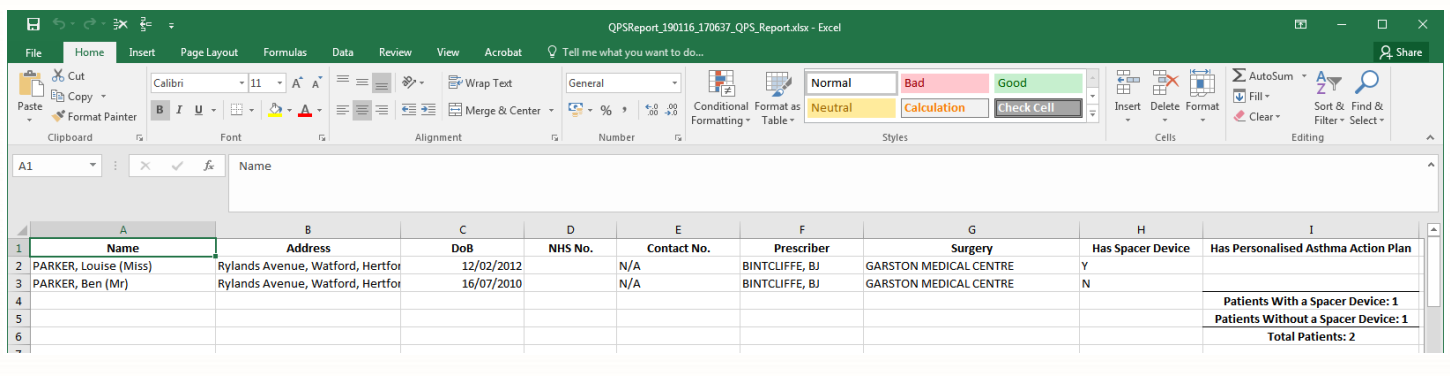

Figure 15: PQS Asthma referral report for children aged 5-15 years

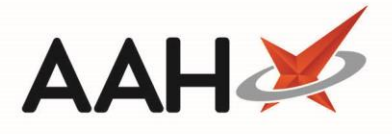

## Medicines Use Reviews (MUR) Changes

New targeting requirements apply to MURs conducted from 1st October 2019, therefore community pharmacy contractors must update their standard operating procedure for the service to reflect these changes.

Seventy percent of MURs conducted from 1st October 2019 to 31st March 2020 must be within the following two target groups:

- patients taking high-risk medicines; or
- patients recently discharged from hospital who had changes made to their medicines while they were in hospital.

This means that from **1st October 2019**, patients with respiratory disease and patients at risk of or diagnosed with cardiovascular disease and regularly being prescribed at least four medicines are **no longer target groups for MURs**.

Between 1st April 2019 and 31st March 2020, contractors can undertake up to 250 MURs per pharmacy, but no more than 200 may be undertaken between 1st April 2019 and 30th September 2019.

# **Target Group Prompts**

From 1<sup>st</sup> October, the drugs database will have been updated to remove the flags that would normally prompted for a targeted MUR for:

- patients with respiratory disease;
- patients at risk of or diagnosed with cardiovascular disease and regularly being prescribed at least four medicines.

| Create new MUR                                            |                     |                                         |                              |              |                              |              | – – ×         |  |  |
|-----------------------------------------------------------|---------------------|-----------------------------------------|------------------------------|--------------|------------------------------|--------------|---------------|--|--|
| F1 - Select All F2 - De-Select All F3 - Add Item          |                     |                                         |                              |              |                              |              |               |  |  |
| Viriten consent obtain.                                   | Filters             | Custom                                  | MUR Type O Annual O Targeted |              |                              |              |               |  |  |
| Select Pharmacist                                         | From                | 26/09/2018 To 26/09/2019                | 15                           | Intervention | <ul> <li>Non-targ</li> </ul> | peted        |               |  |  |
| <ul> <li>Selected pharmacist: Test Pharmacist</li> </ul>  | Select              | Drug                                    | Last Disper                  | nsed         |                              | Туре         |               |  |  |
| Salast Davas                                              |                     | Acarbose 100mg tabs                     | 16/08/201                    | 9            |                              | Non-targeted |               |  |  |
| <ul> <li>Select brugs</li> <li>Selecting drugs</li> </ul> | •                   | Ramipril 1.25mg caps                    | 16/08/201                    | 9            |                              | Non-targeted |               |  |  |
|                                                           | ✓                   | Salbutamol 100mcg/dose inhaler CFCf 200 | 16/08/201                    | 9            |                              | Non-targeted |               |  |  |
|                                                           | <ul><li>✓</li></ul> | Metformin 500mg tabs                    | 16/08/201                    | 9            |                              | Non-targeted |               |  |  |
|                                                           |                     |                                         |                              |              |                              |              |               |  |  |
| G Back                                                    | <b>é</b> 3          | 2                                       |                              |              |                              | 🖌 F10        | - OK 🗙 Cancel |  |  |

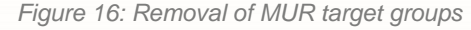

# **Target Group Selection**

Please note that application changes have not currently been carried out to remove "Cardiovascular" and "Respiratory" from the list of target groups.

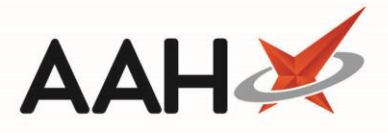

Therefore, we highly recommend that you review and amend the target group selected before you proceed with an MUR, as there will be some preparations that fall into more than one target group. Once a target group has been selected, it cannot be amended.

| Create new MUR                                           |                     |                                           |                           |                            |                             |                                  | -    |      | x    |
|----------------------------------------------------------|---------------------|-------------------------------------------|---------------------------|----------------------------|-----------------------------|----------------------------------|------|------|------|
|                                                          | F1 - Se             | lect All F2 - De-Select All F3 - Add Item | ]                         |                            |                             |                                  |      |      |      |
| Obtain Consent                                           | Filters             |                                           |                           | MUR Type                   |                             |                                  |      |      |      |
| <ul> <li>Written consent obtain.</li> </ul>              | Period              | Custom                                    | ¥                         | <ul> <li>Annual</li> </ul> | <ul> <li>Targete</li> </ul> | d Cardiovascular *               |      |      |      |
| Select Pharmacist                                        | From                | 26/09/2018 To 26/09/2019                  | 15                        | O Intervention             | O Non-ta                    | Respiratory<br>High Risk (NSAID) |      |      |      |
| <ul> <li>Selected pharmacist: Test Pharmacist</li> </ul> | Select              | Drug                                      | High Risk (Anticoagulant) | 1                          |                             |                                  |      |      |      |
|                                                          | <ul><li>✓</li></ul> | Acarbose 100mg tabs                       | 16/08/2019<br>16/08/2019  |                            |                             | High Risk (Diuretics)            |      |      |      |
| Select Drugs<br>Selecting drugs                          |                     | Ramipril 1.25mg caps                      |                           |                            |                             | Post Discharge                   |      |      |      |
|                                                          | <ul><li>✓</li></ul> | Salbutamol 100mcg/dose inhaler CFCf 200   | 16/08/201                 | 19                         |                             | Cardiovascular                   |      |      |      |
|                                                          |                     | Metformin 500mg tabs                      | 16/08/201                 | 19                         |                             | Non-targeted                     |      |      |      |
|                                                          | <ul><li>✓</li></ul> | Fondaparinux 2.5mg/0.5ml p/f syringe      |                           |                            |                             | Targeted                         |      |      |      |
|                                                          |                     |                                           |                           |                            |                             |                                  |      |      |      |
| Back                                                     | <b>Ú</b>            |                                           |                           |                            |                             | ✓ F10                            | - OK | 🗙 Ca | ncel |

Figure 17: Removal of MUR target groups

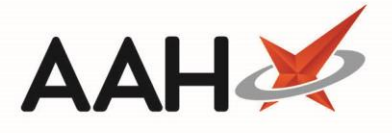

#### **NHS Community Pharmacist Consultation Service**

From 29<sup>th</sup> October 2019, a new Advanced service – NHS Community Pharmacy Consultation Service (CPCS) – will see patients in England referred into community pharmacy through other NHS providers, such as NHS 111. This will replace the NHS Urgent Medicine Supply Advanced Service (NUMSAS) and the Digital Minor Illness Referral Service (DMIRS).

In order to claim payments, contractors should use the CPCS IT system (Sonar or PharmOutcomes) to pre-populate claim information in the MYS application monthly.

#### **Creating Shortcuts**

EHCP recommend that customers create shortcut links on their PSC applications so that these sites can be accessed quickly.

From the main ProScript Connect screen, select the [+] symbol:

| ProScript Connect<br>25 September 2019 16:00                  | Search (CTRL+S)                                          |
|---------------------------------------------------------------|----------------------------------------------------------|
| My shortcuts 🗕 🕇                                              | Search                                                   |
| Global Shortcuts<br>Internal<br>External<br>Internal Web Page | Search Patient - Hide Advanced Search<br>Advanced Search |
| User Shortcuts<br>Internal<br>External                        | Enter patient surname, forename, dob                     |
| Internal Web Page                                             | No recently viewed patients                              |
| SDM<br>Ctrl M                                                 |                                                          |
| Script Q                                                      |                                                          |

Figure 18: Creating shortcuts

Navigate to Global Shortcuts and select Internal Web Page; complete the fields on the pop-up screen; users can even create a Hot Key that will allow quick access the website:

| Add New Sho   | ortcut                                  |        | -      |      |     |
|---------------|-----------------------------------------|--------|--------|------|-----|
| Shortcut type | InternalWebPage ~                       |        |        |      |     |
| Title         | PharmOutcomes HotKe                     | ey C   | trl F1 |      | ~   |
| Preview       | PharmOutcomes                           |        |        |      |     |
| Web Address   | https://pharmoutcomes.org/pharmoutcomes | 5/     |        |      |     |
| Web Address   | https://pharmoutcomes.org/pharmoutcomes | 5/     |        |      |     |
|               |                                         |        |        |      |     |
|               |                                         |        |        |      |     |
|               | ✓ F1                                    | 0 - Sa | ve     | 🗙 Ca | nce |

Figure 19: Add new shortcut

- Carry out the above for PharmOutcomes: <u>https://pharmoutcomes.org/pharmoutcomes/</u>
- Carry out the above for Sonar: <u>https://www.sonarhealth.org/sonarhealth/default.aspx</u>

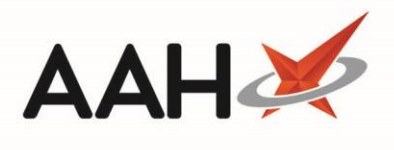

#### **Revision History**

| Version Number | Date             | Revision Details | Author(s)            |
|----------------|------------------|------------------|----------------------|
| 1.0            | 20 November 2019 |                  | Joanne Hibbert-Gorst |

# **Contact us**

For more information contact: **Telephone: 0344 209 2601** 

Not to be reproduced or copied without the consent of AAH Pharmaceuticals Limited 2019.